LP-8x4x 快速安裝指南

Version 1.6, 2017/07/26

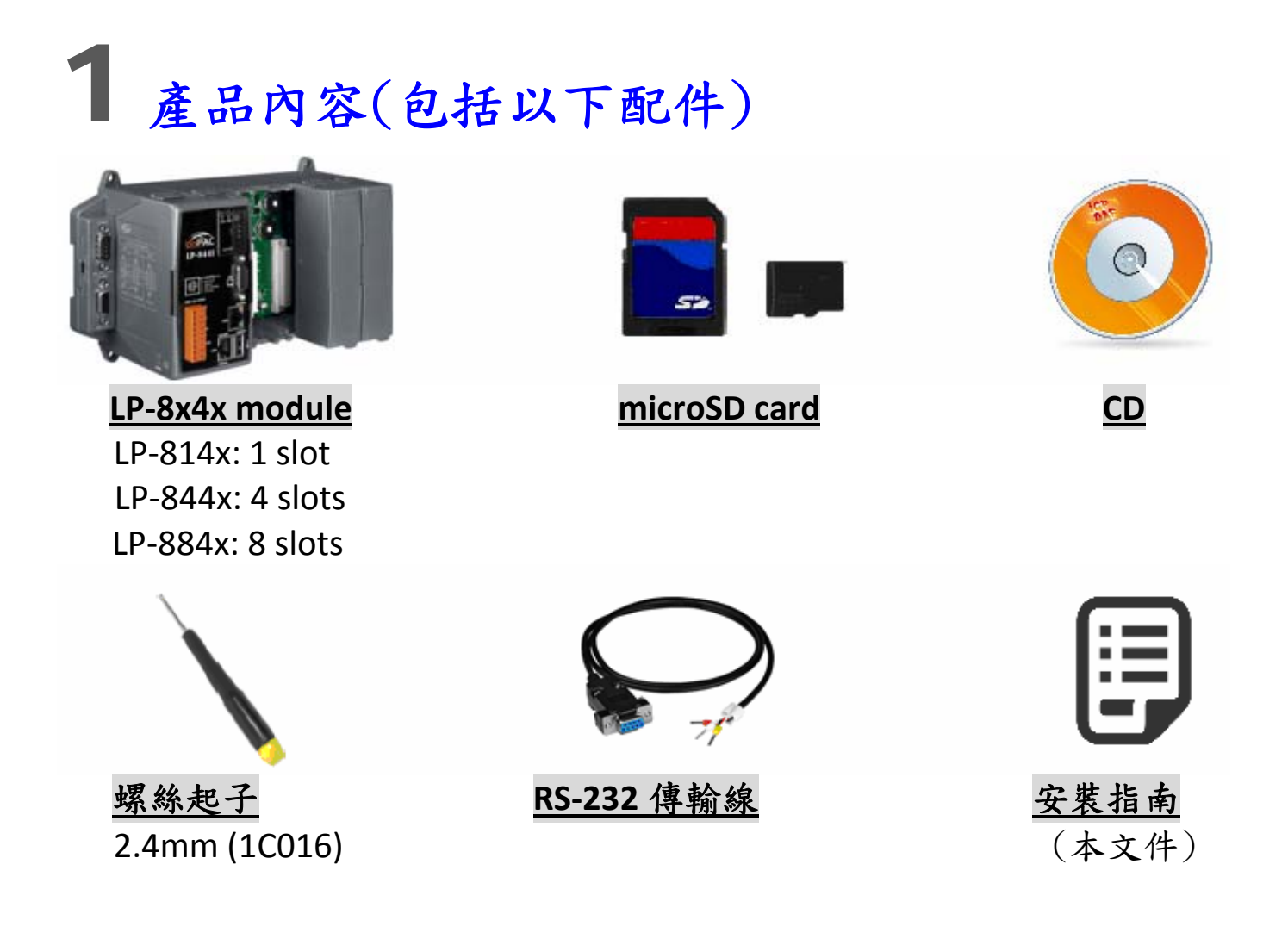

### **2** <sup>準備項目</sup>

- ☑ 電源供應器: +10V to +30VDC (E.g., DP-665)
  DP-665 → <u>http://www.icpdas.com/products/Accessories/power\_supply/dp-665.htm</u>
- ✓ Ethernet Hub. For example: NS-205 (optional)
   NS-205 → <u>http://www.icpdas.com/products/Switch/industrial/ns-205.htm</u>
- ☑ 請確認個人電腦端的序列埠及網路功能皆正常

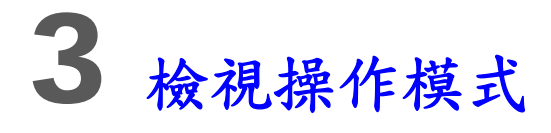

LP-8x4x有四種基本操作模式並透由旋轉開闢來設定。操作模式說明如下:

|                                   | 旋轉開關位置             | 操作模式        |
|-----------------------------------|--------------------|-------------|
| <sup>6</sup><br>پہ وی م<br>۳<br>۳ | 0:標準模式             | 標準模式(預設)    |
|                                   | 1: 快速模式            | 快速啟動        |
|                                   | 2 : <b>OS</b> 更新模式 | 更新0S映像檔     |
|                                   | 3: 除錯模式            | ICP DAS開發專用 |
|                                   | 其他                 | 保留          |

#### □ 標準模式(預設)

LP-8x4x的出貨預設為標準模式,在此模式中可進行系統配置與執行更多的工作 任務,程式亦是在該模式下執行。

□ 快速模式

快速模式中,LP-8x4x 啟動時會跳過 microSD/microSDHC卡的啟動與檢測,以 加快LP-8x4x開機過程。

□ OS更新模式

此模式用於更新OS映像檔。請留意,該Linux OS映像檔(檔名: lp-8x4x\_xx\_x.bin) 僅能適用於LP-8x4x。若 LP-8x4x 無法在標準模式下正常啟動或運行,請使用此 模式再次更新OS映像檔。在更新OS映像檔之前,請備份好所有重要檔案/文 件。更多詳細訊息,請參閱"LP-8x4x OS 更新手冊"。

最新版LP-8x4x OS 映像檔: <u>http://ftp.icpdas.com/pub/cd/linpac/napdos/lp-8x4x/</u>

□ 除錯模式

該模式僅供ICP DAS在開發過程中使用。

□ 自訂

開關位置 4~9,提供客戶自行開發應用(詳細操作定義可參考 LinPAC 軟體使用 手冊)。

開始啟動

步驟1:確認旋轉開關的位置在"0"。 步驟2:接好USB鍵盤、滑鼠、microSD卡、

VGA顯示器和LAN。

步驟3:將I-8K/87K系列I/0模組嵌入

LP-8x4x插槽。

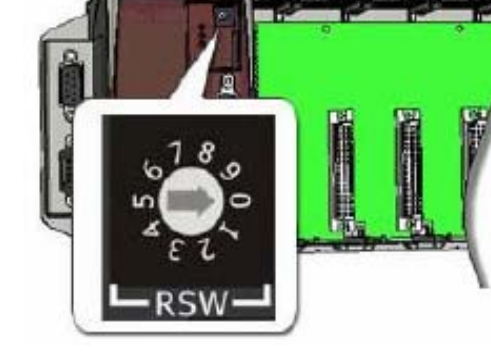

(僅限於高效能的I-8K和I-87K系列模組使用)

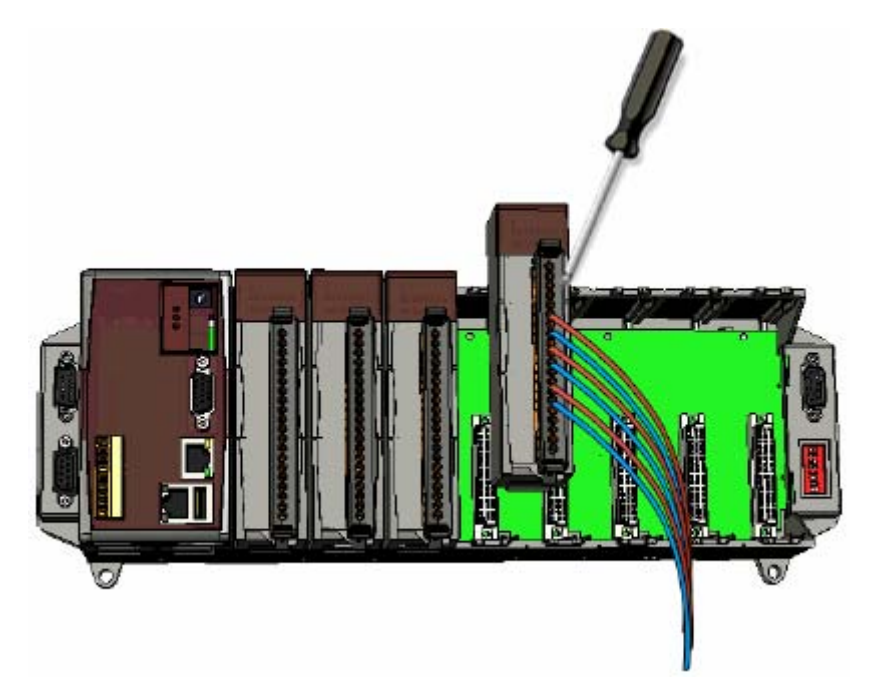

步驟4:如果有需要,可將COM2,COM3或COM4端口連接到設備進行控制。 步驟5:連接DC電源並開啟電源。

(輸入電壓範圍:+10 to +30V<sub>DC</sub>) 步驟 6: LP-8x4x 即將啟動,詳細操作資訊可參考 LinPAC 軟體使用手冊,以進 一步操作和開發專屬應用。 □ 下圖為 LP-8141 的設備連接圖

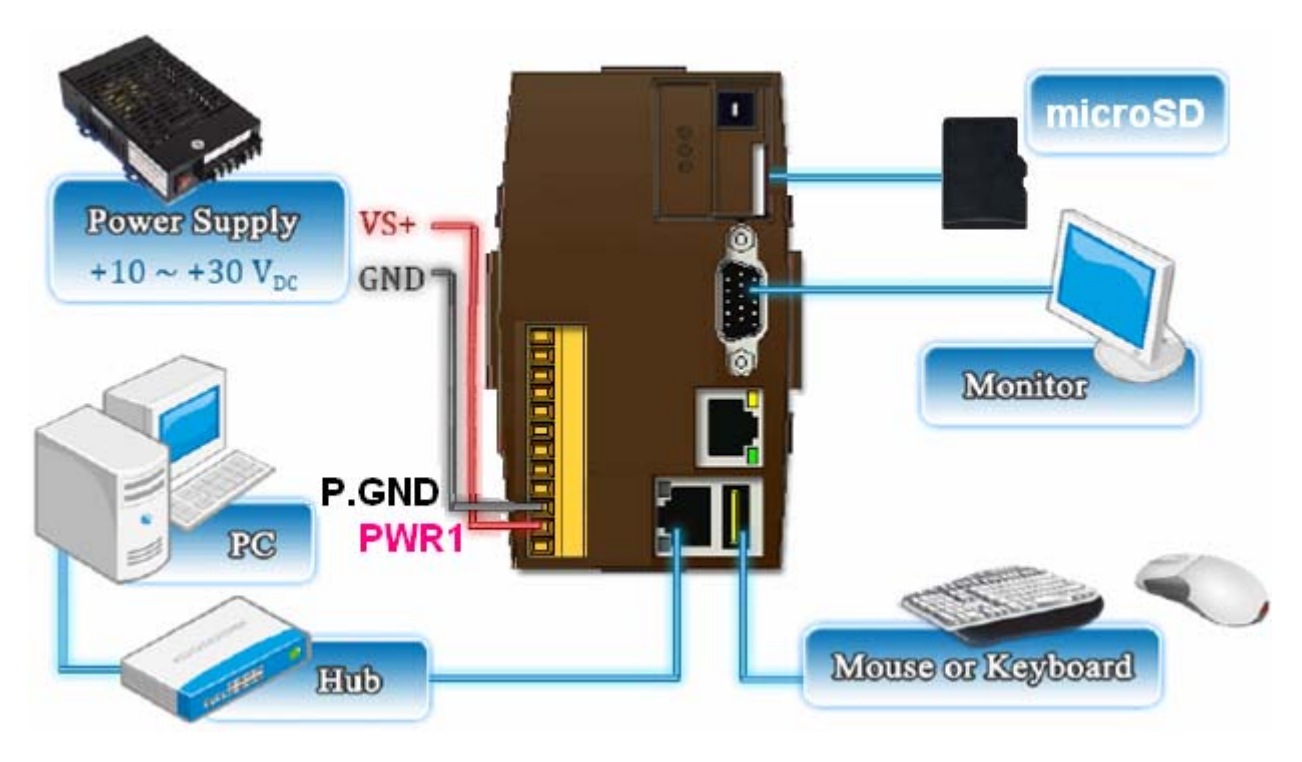

#### □ 下圖為 LP-8441/ LP-8841 的設備連接圖

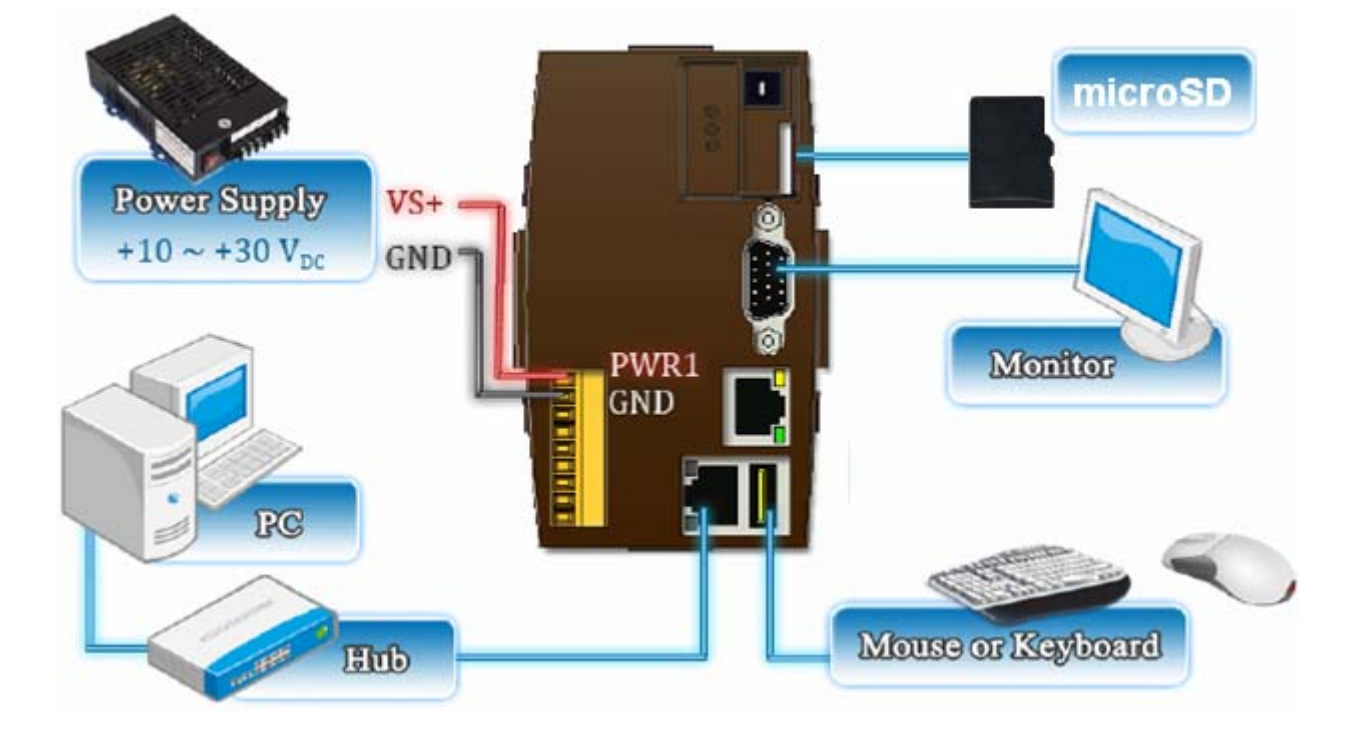

# 5 將 LP-8x4x 與 Windows 主機做連接

➡ 開啟超級終端機(HyperTerminal),首先點擊「開始」按鈕,選擇「所有程

式」→「附屬應用程式」→「通訊」→「超級終端機」。

●在"連接埠設定"中,將COM1的參數設置為:每秒傳輸位元115200 bps,資料 位元8 data bits,無同位檢查,停止位元為1及無流量控制,並按下「確定」選 項以儲存設定。

⇒開啟 LP-8x4x 電源,下圖訊息表示 LP-8x4x 開機環境配置已完成.

●按下'Enter', 你會看到登入提示'linpac-8000 login:'

| Starting RAM Driver ser                                                                       | vices: 1376 inodes                                    |  |  |  |  |  |  |  |
|-----------------------------------------------------------------------------------------------|-------------------------------------------------------|--|--|--|--|--|--|--|
| 4096 blocks                                                                                   |                                                       |  |  |  |  |  |  |  |
| Firstdatazone=47 (47)                                                                         |                                                       |  |  |  |  |  |  |  |
| Zonesize=1024                                                                                 |                                                       |  |  |  |  |  |  |  |
| Maxsize=268966912                                                                             |                                                       |  |  |  |  |  |  |  |
| Setting the System Clock using the Hardware Clock as reference                                |                                                       |  |  |  |  |  |  |  |
| Mon May 18 14:22:38 2009 0.000000 seconds                                                     |                                                       |  |  |  |  |  |  |  |
| Mon May 18 14:22:38 UIC                                                                       |                                                       |  |  |  |  |  |  |  |
| Starting gqcam services: pwc: Philips webcam module version 10.0.12 loaded.                   |                                                       |  |  |  |  |  |  |  |
| pwc: Supports Philips PCH645/646, PCVC675/680/690, PCVC7201401/730/740/750 & PCV<br>IC830/840 |                                                       |  |  |  |  |  |  |  |
| pwc: Also supports the Askey VC010 Jurious Logitech Ouickcams, Samsung MPC-C10                |                                                       |  |  |  |  |  |  |  |
| and MPC-C30,                                                                                  |                                                       |  |  |  |  |  |  |  |
| pwc: the Creative WebCam 5 & Pro Ex, SOTEC Afina Eye and Visionite VCS-UC300 and VCS-UM100.   |                                                       |  |  |  |  |  |  |  |
| usbcore: registered new interface driver Philips webcam                                       |                                                       |  |  |  |  |  |  |  |
| Starting X Server                                                                             |                                                       |  |  |  |  |  |  |  |
| /bin/sh: can't access tty; job control turned off                                             |                                                       |  |  |  |  |  |  |  |
| #                                                                                             |                                                       |  |  |  |  |  |  |  |
| icewm-session: using /root/.icewm for private configuration files                             |                                                       |  |  |  |  |  |  |  |
| icewmbg: using /root/.icewm for private configuration files                                   |                                                       |  |  |  |  |  |  |  |
| IceWM: using /root/.icewm for private configuration files                                     |                                                       |  |  |  |  |  |  |  |
| icewmtray: using /root/.icewm for private configuration files                                 |                                                       |  |  |  |  |  |  |  |
| linpac-8000 login: root                                                                       |                                                       |  |  |  |  |  |  |  |
| Password:                                                                                     | Default ID and                                        |  |  |  |  |  |  |  |
| Distributor ID: 10                                                                            |                                                       |  |  |  |  |  |  |  |
| Delege 00.                                                                                    | password is 'root'                                    |  |  |  |  |  |  |  |
| Release US: 1.                                                                                |                                                       |  |  |  |  |  |  |  |
| Release pootloader: 1.                                                                        | ט<br>ורו או אי גע גע גע גע גע גע גע גע גע גע גע גע גע |  |  |  |  |  |  |  |
| PH                                                                                            | ULIIN U.7U                                            |  |  |  |  |  |  |  |

## 6 將 LP-8x4x 與 Linux 主機做連接

◆ 在 Linux 個人主機上安裝「超級終端機」軟體,如 Minicom 或 GTKTerm 等。
 ◆ 以 Minicom 為例,在終端機介面中,鍵入'minicom -s' 進入 Minicom 的設置選單。設置 COM1 port,使用鍵盤方向鍵選擇'Serial port setup',當按下
 'Enter'之後,可設置 COM1 的參數,完成後可退出功能設定選單。

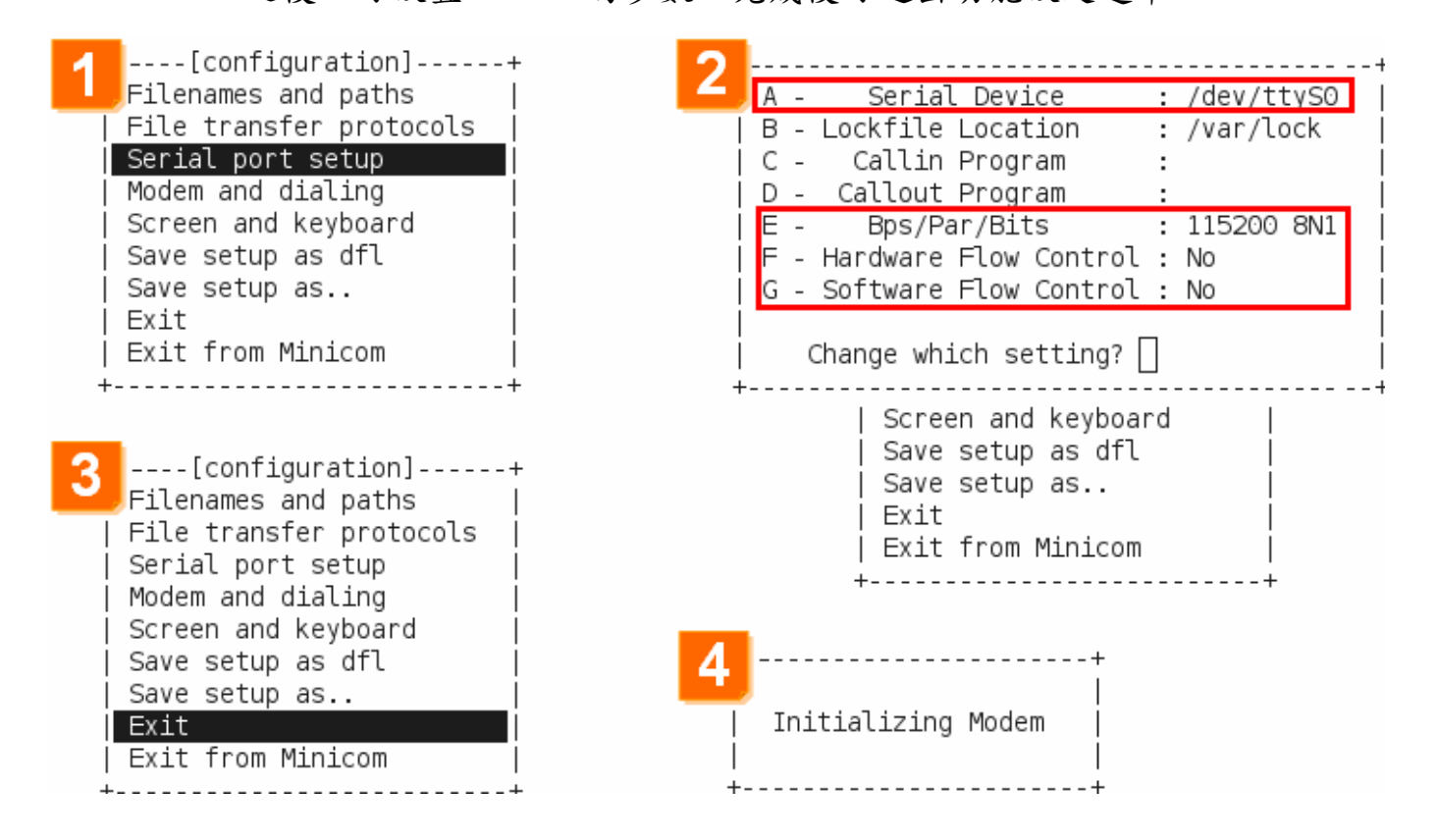

✤ 以下為 Minicon 的操作範例。

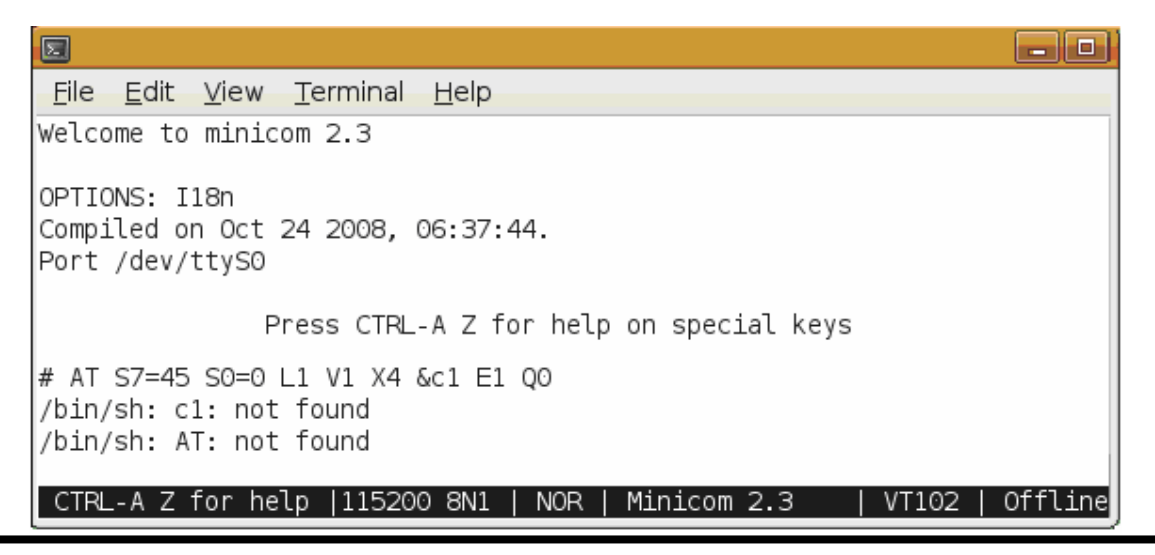

# 7 經由 Telent 連線到 LP-8x4x

□ 利用 ifconfig 指令來查詢 LP-8x4x 網路介面資訊,以下為查詢結果:

| # ifconf | ig eth0                                                                                                    |
|----------|----------------------------------------------------------------------------------------------------|
| eth0     | Link encap:Ethernet HWaddr 00:0D:E0:AB:CD:33<br>inet addr:10.1.0.8 Bcast:10.1.255.255 Mask:255.255.0.0<br>UP BROADCAST RUNNING MULTICAST MTU:1500 Metric:1<br>RX packets:87724 errors:0 dropped:0 overruns:0 frame:0<br>TX packets:966 errors:0 dropped:0 overruns:0 carrier:0<br>collisions:0 txqueuelen:1000<br>RX bytes:0 (0.0 B) TX bytes:0 (0.0 B)<br>Interrupt:41 Base address:0x0000 |
| #        | Interrupt.41 base address.0x0000                                                                                                    |
| # ifconf | ig eth1                                                                                                    |
| eth1     | Link encap:Ethernet HWaddr 00:0D:E0:AB:CD:44<br>inet addr:10.1.0.17 Bcast:10.1.255.255 Mask:255.255.0.0                                                                                                    |
|          | UP BROADCAST RUNNING MULTICAST MTU:1500 Metric:1<br>RX packets:50 errors:0 dropped:0 overruns:0 frame:0<br>TX packets:11 errors:0 dropped:0 overruns:0 carrier:0<br>collisions:0 txqueuelen:1000<br>RX bytes:0 (0.0 B) TX bytes:0 (0.0 B)<br>Interrupt:114 Base address:0xc000                                                                                                    |
| #        |                                                                                                    |

□ 採用 TCP/IP 協定連結 LP-8x4x

|                                                                                                    | 🔤 Telnet 10.1.                                                           | <b>.0.</b> 8                                                                          |                              |                                                |                                                           |  |  |
|----------------------------------------------------------------------------------------------------|--------------------------------------------------------------------------|---------------------------------------------------------------------------------------|------------------------------|------------------------------------------------|-----------------------------------------------------------|--|--|
| Use the TCP/IP protocol<br>to establish connection<br>to a remote system.                                                                                                    | .NN _NNNN<br>(NN .NNNF"4F<br>JN) (NN`<br>NN) .NN)<br>NN` (NN<br>(NN` (N) | .NNNNNNN<br>(NN""NNL (NN<br>NN) `NN JN)<br>NN) (NN NN)<br>(NN_NNN) NN<br>JNNNNNF` (NN | 2<br>4NN<br>NN<br>(NN<br>JNF | (L<br>.NN<br>.NNN)<br>.NN4N)<br>NN`NN<br>NN`NN | .JNNNNNN<br>.NNN"4F4F<br>(N)<br>(NNL<br>`NNNL .<br>4NN)N) |  |  |
| C:\WINDOWS\system32\cmd.ex                                                                                                    | e                                                                        | (N)                                                                                   | JNN`                         | JNNNNNNN)                                      | (N)N)                                                     |  |  |
| C:\Documents and Settings\Cindy>telnet 10.1.0.8<br>NNL_NNNN`JNF (NN .NL_NNN)))<br>NNNNNN'` (NN `NNNNFF4`<br>Linux embedded controller<br>linpac-8000 login: root<br>Password:<br>Distributor ID: ICP DAS<br>Description: LinPAC-8x4x<br>Release OS: 1.6<br>Release bootloader: 1.3<br>Codename: PACLNX 0.90<br># |                                                                          |                                                                                       |                              |                                                |                                                           |  |  |

#### **8** 設置 LP-8x4x 的 IP 地址

LP-8x4x 有兩種網路設置的方法。第一種方法是使用 DHCP,另一種方法是手動 指定 IP 位址。LP-8x4x 的原廠初始設置是 DHCP,這是最簡單的方法。假如您的網 路系統不支援 DHCP 服務器,那麼您將需要手動配置網路來指定 IP。

請依照以下步驟配置網路設定:

- ♦ 啟動裝置,或透過 Telnet 與 LP-8x4x 建立連線。
- ▶ 輸入 "vi/etc/network/interfaces" 打開網路設定檔。

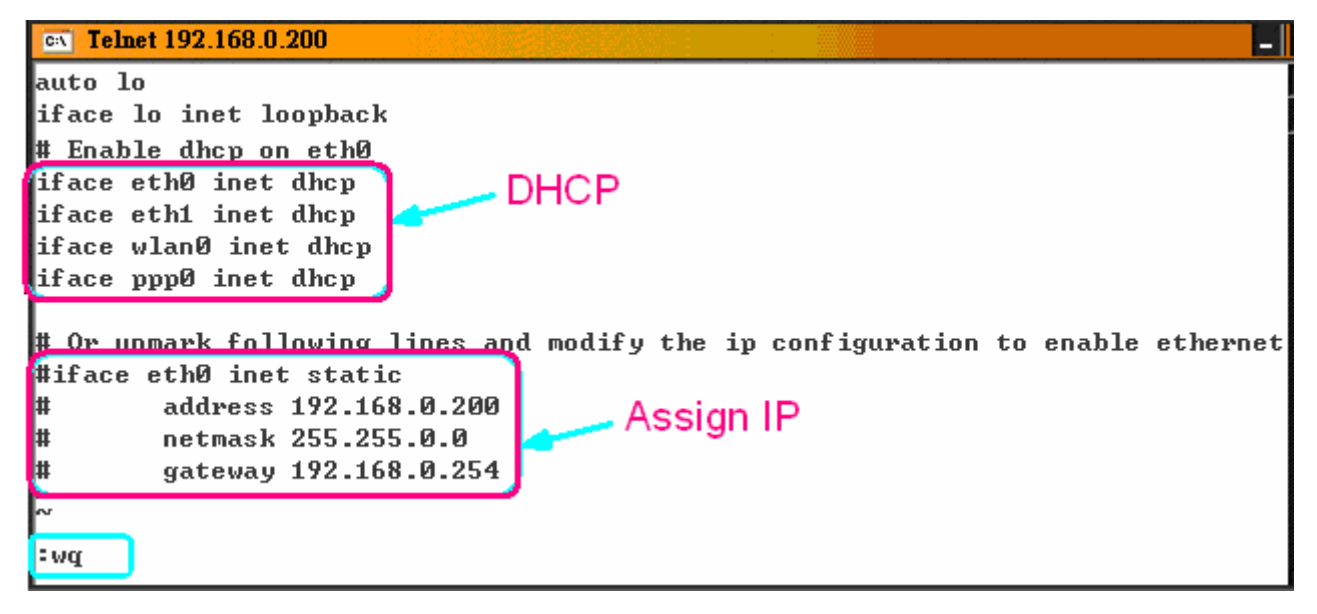

### 9 技術支援

如本產品內容有丟失或損壞,請聯繫當地經銷商。並保存原廠包裝盒與相關內容物件,以便退換貨之處理。

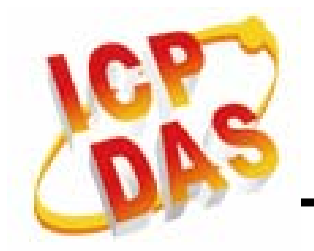

□ 服務信箱:<u>service@icpdas.com或service.icpdas@gmail.com</u>

□ LP-8x4x 網站: <u>http://www.icpdas.com/products/PAC/linpac-8000/introduction.htm</u>